# Catalyst SD-WAN AppQoE DRE: topología, configuración, verificación

## Contenido

| Introducción                                                       |
|--------------------------------------------------------------------|
| Antecedentes                                                       |
| Optimización de DRE                                                |
| Conexiones de control                                              |
| <u>Pasos para crear una configuración AppQoE DRE con ISN y ESN</u> |
| 1. Sistema (interfaces y hardware) y topología                     |
| 1.1. Topología e interfaces                                        |
| 1.2. Requisitos de disco                                           |
| 1.3. Adición de dispositivos al fabric SD-WAN                      |
| 2. Sucursal: Configuración ISN de AppQoE                           |
| 3. DC/Hub: configuración AppQoE ESN                                |
| 4. DC/Hub: Configuración SC de AppQoE                              |
| 5. Política de datos de tráfico centralizada                       |
| A. ISN de la sucursal                                              |
| B. CC/concentrador SC                                              |
| Verificación - CLI                                                 |
| ISN de sucursal                                                    |
| DC/Hub SC                                                          |
| ESN del concentrador/DC                                            |
| <u>Verificación - Panel</u>                                        |
| ISN de sucursal                                                    |
| DC/Hub SC                                                          |
| ESN del concentrador/DC                                            |
|                                                                    |

## Introducción

Este documento describe cómo crear y configurar una configuración para la optimización de la eliminación de redundancia de datos (DRE).

## Antecedentes

Este documento tiene como objetivo servir como punto de partida para la orientación sobre cómo crear y configurar una configuración para DRE que forma parte de una <u>solución integrada de</u> <u>calidad de la experiencia de las aplicaciones (AppQoE)</u>, que ofrece un marco de políticas uniforme de extremo a extremo y supervisión, para una multitud de casos prácticos de implementación.

Pilares de la solución AppQoE:

- Corrección de errores de reenvío (FEC) y duplicación de paquetes (PD): resuelve problemas de pérdida de paquetes. Consulte para FEC.
- Optimización de TCP: soluciona los problemas de latencia de WAN. Consulte para obtener un caso práctico de opción TCP de un solo lado.
- Optimización de DRE: soluciona los problemas de ancho de banda bajo. Normalmente, la optimización DRE se utiliza junto con la optimización TCP.

La documentación de <u>CCO</u> DRE <u>existente</u> no contiene una descripción completa del proceso de extremo a extremo. Este documento proporciona una descripción detallada e integral de la solución DRE.

Una explicación técnica detallada de la funcionalidad de DRE está fuera del alcance de este artículo. Si desea obtener más información sobre los detalles técnicos y la funcionalidad DRE, utilice <u>esta documentación</u>.

## Optimización de DRE

DRE es una solución de doble cara que elimina datos redundantes mediante el almacenamiento en caché de patrones vistos anteriormente. En combinación con el algoritmo Lempel-Ziv-Welch (LZW), que proporciona compresión para reducir la cantidad de datos en la WAN, la función DRE ofrece una solución totalmente segura e integrada con Unified Threat Defence (UTD) y proxy Secure Sockets Layer (SSL).

Es independiente de las aplicaciones y los protocolos, y es una solución preparada para la nube que ofrece una reducción del tráfico WAN de aproximadamente el 60-90%.

Se admiten diferentes escenarios de implementación para lograr una solución escalable.

- La solución integrada proporciona una solución única para implementar servicios de sucursal, denominada nodo de servicios integrados (ISN).
- Los nodos de servicios externos (ESN) se desvinculan de los routers periféricos de interceptación o del controlador de servicios (SC) en la implementación de nodos de servicios externos, normalmente en los Data Centers y los concentradores. La redirección de flujos basada en el tráfico de aplicaciones se consigue mediante una política de datos.

Conexiones de control

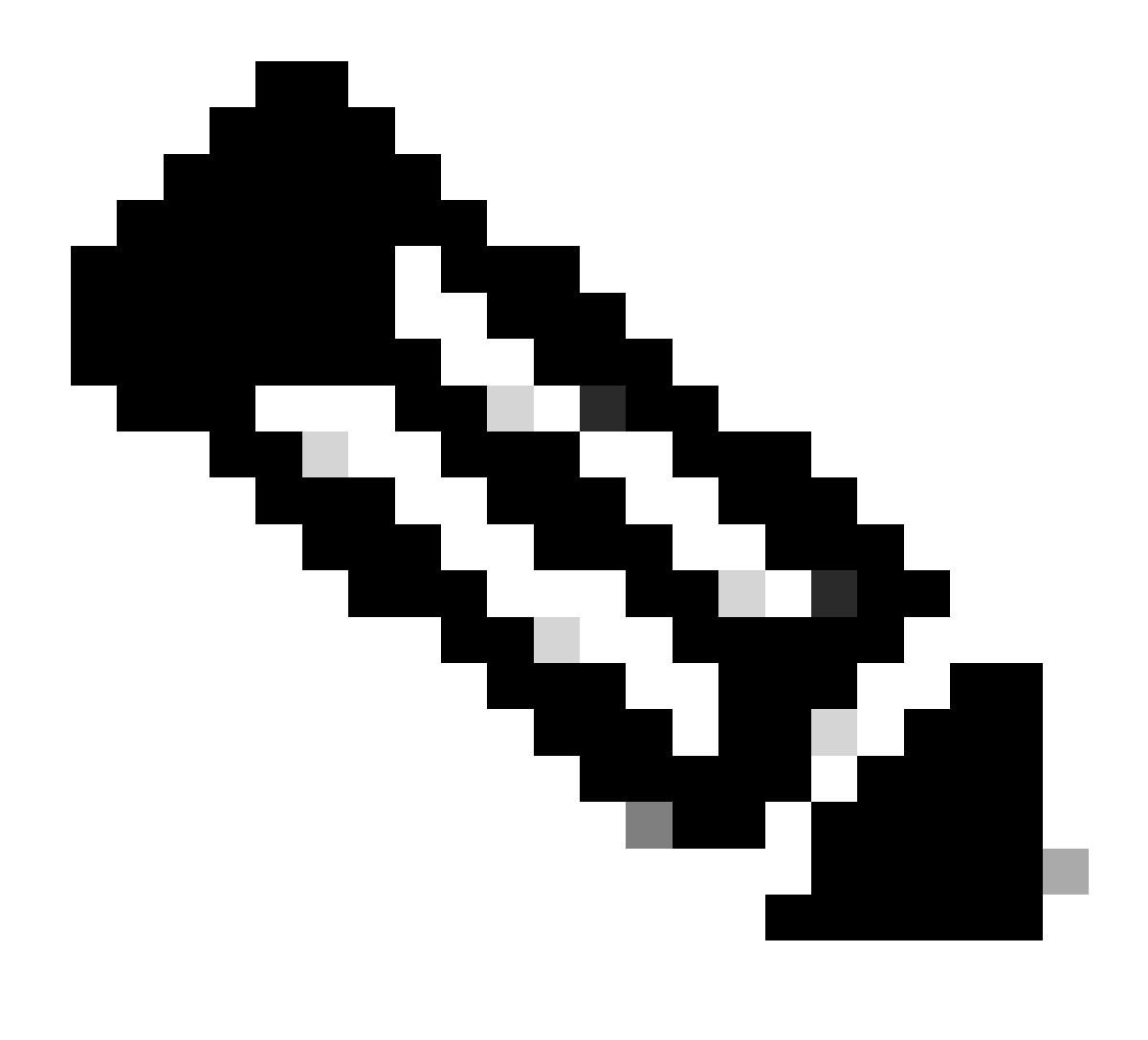

Nota: El ESN no forma ninguna conexión de control con Controller (anteriormente conocido como vSmart). El ESN tiene una conexión de control con el administrador SD-WAN.

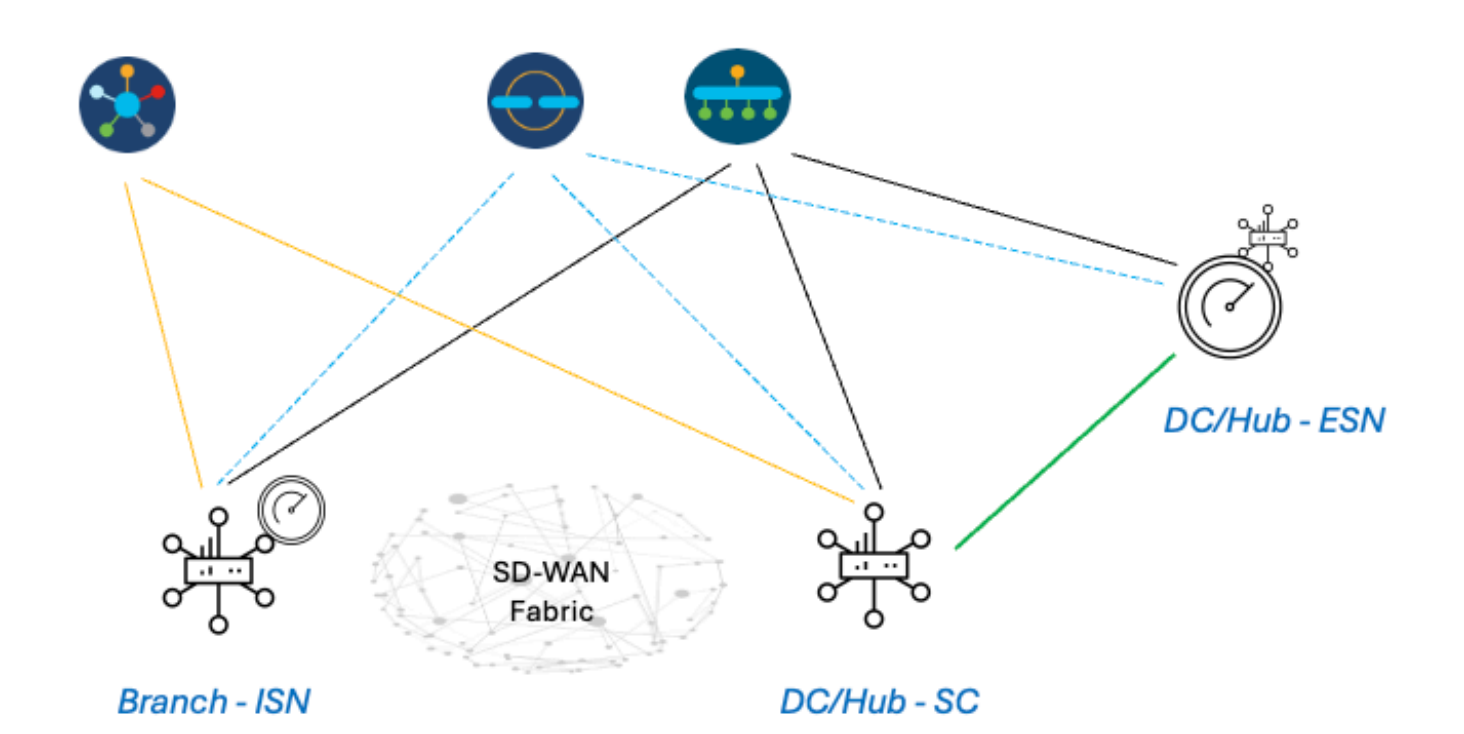

## Pasos para crear una configuración AppQoE DRE con ISN y ESN

- 1. Sistema (interfaces y hardware) y topología
- 1.1. Topología e interfaces
- El ESN requiere las siguientes interfaces:
  - Una conectividad de interfaz VPN0 con los controladores (administrador y validador [transitorio]).
     La conectividad de ESN a los controladores puede ser directa o vía SC. La recomendación

se realiza mediante SC, ya que se evita la necesidad de un circuito WAN adicional en el ESN.

- Otra interfaz VPN0 para la conectividad con el controlador de servicio.
- Opcional: una interfaz de administración VPN512.

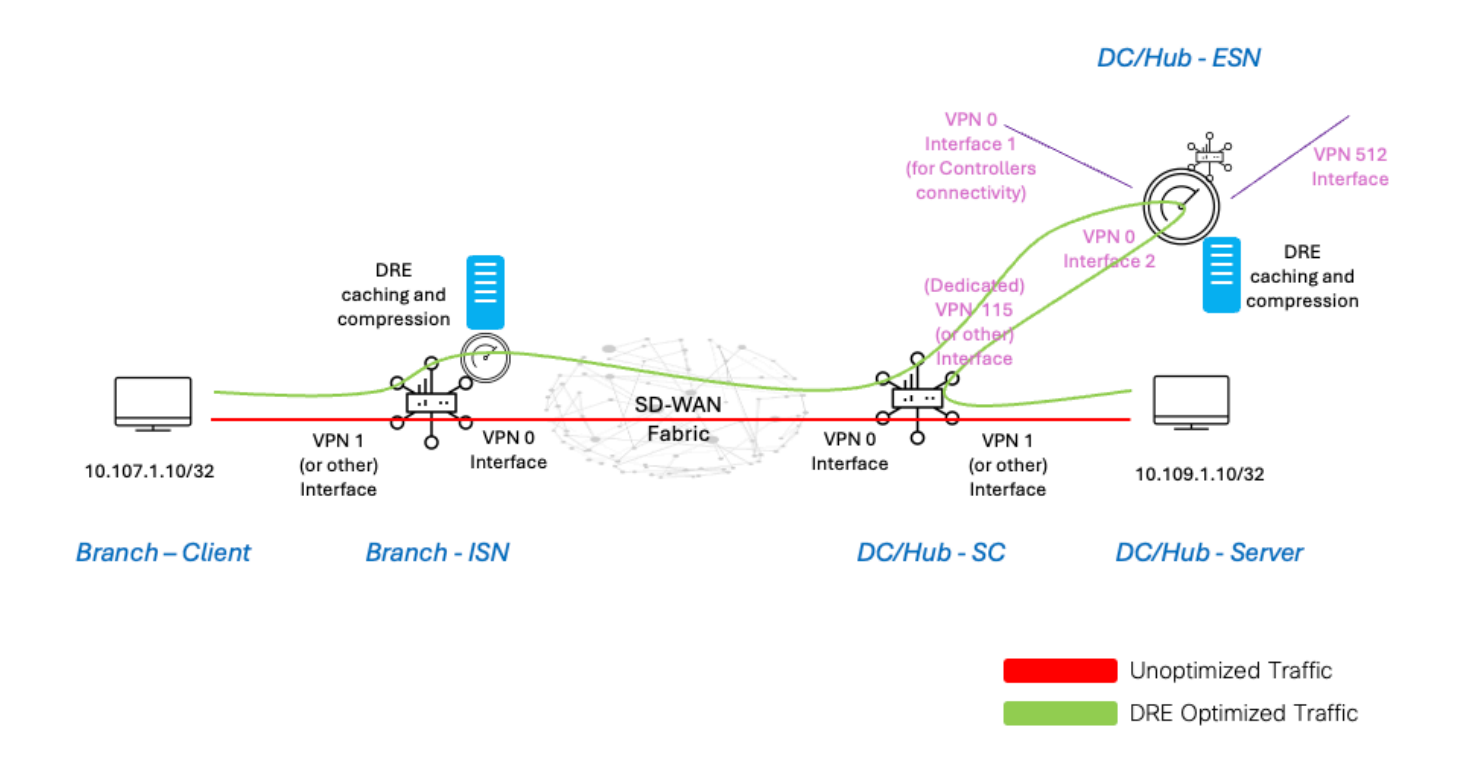

#### 1.2. Requisitos de disco

Para una configuración de laboratorio, un disco de 150 GB es lo suficientemente bueno como para que funcione la optimización de DRE.

Esto solo es válido para la verificación funcional en un entorno de laboratorio y no está pensado para la producción. Para obtener información precisa sobre el disco y otras recomendaciones, consulte <u>este enlace de CCO</u>.

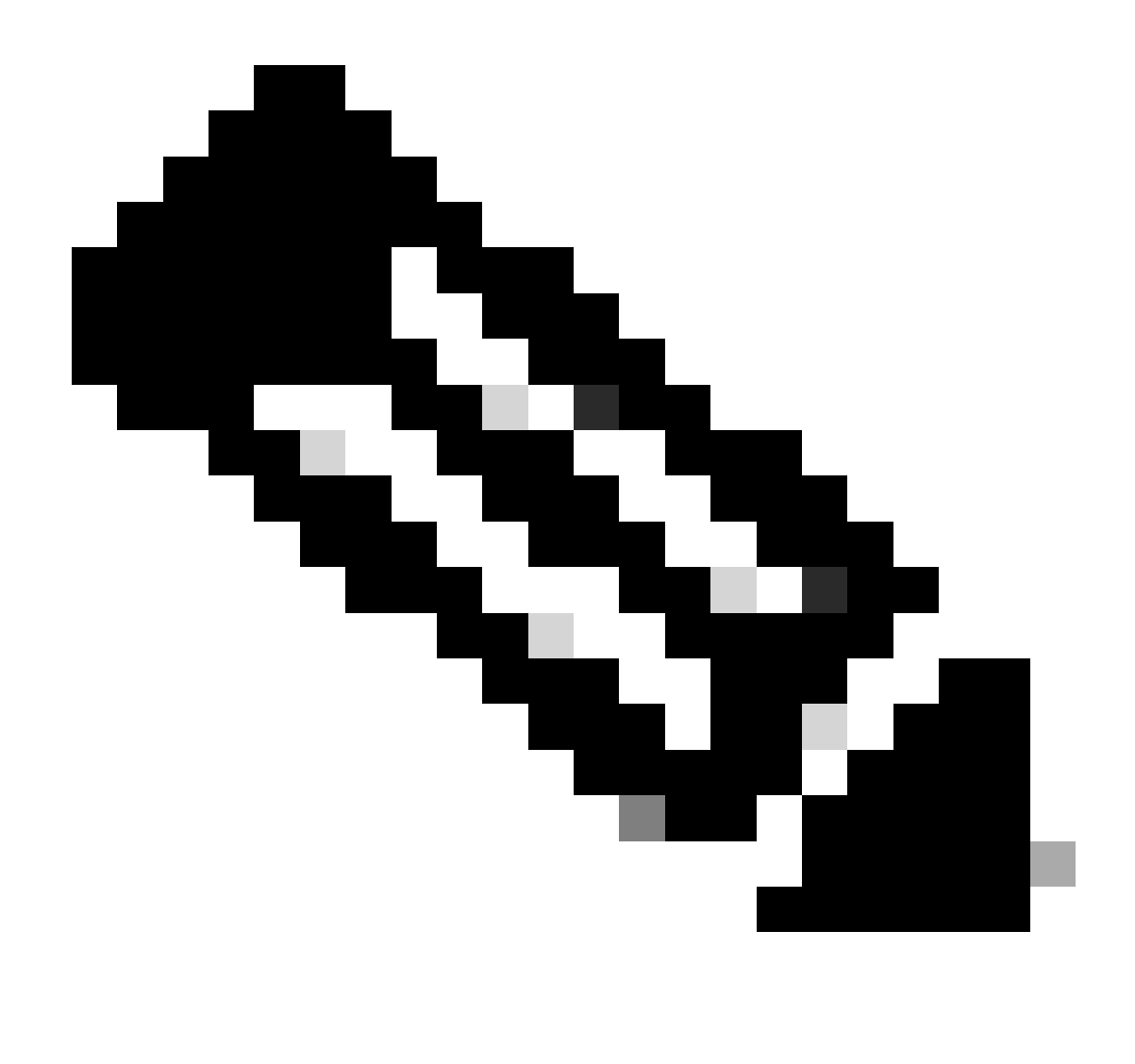

Nota: Este requisito de disco adicional es solo para ISN y ESN. No es necesario en SC.

#### 1.3. Adición de dispositivos al fabric SD-WAN

- Uso de plantillas (disponibles a partir de 20.6/17.6): plantilla de la función AppQuote que se puede especificar en la plantilla del dispositivo como plantilla adicional.
- Uso de grupos de configuración (disponible a partir de las 20.14/17.14): paquete de funciones de AppQoE disponible en el perfil de servicio/LAN del grupo de configuración.

#### 1.4. Detalles del C8000v

Si utiliza c8kv, asegúrese de habilitar la configuración de perfil de CPU con gran cantidad de aplicaciones. Artículo útil.

2. Sucursal: Configuración ISN de AppQoE

Cree una plantilla de la función AppQoE (mediante las plantillas que se muestran aquí) para el

#### modelo de dispositivo.

| Configuration                      |                                      |  |  |  |  |  |  |  |
|------------------------------------|--------------------------------------|--|--|--|--|--|--|--|
| Device Templates Feature Templates |                                      |  |  |  |  |  |  |  |
| Feature Template > AppQoE          | DRE-IntNode-template                 |  |  |  |  |  |  |  |
| Device Type                        | C8000v                               |  |  |  |  |  |  |  |
| Template Name                      | DRE-IntNode-template                 |  |  |  |  |  |  |  |
| Description                        | Feature Template for Integrated Node |  |  |  |  |  |  |  |
| Control Components                 | Service Node                         |  |  |  |  |  |  |  |
| Control Components                 |                                      |  |  |  |  |  |  |  |
| Integrated Service Nod             | e Enable                             |  |  |  |  |  |  |  |
| Controller IP address              | ⊕ 192.168.2.1                        |  |  |  |  |  |  |  |
| Service Node IP 1                  | ⊕ 192.168.2.2                        |  |  |  |  |  |  |  |
| Advanced                           |                                      |  |  |  |  |  |  |  |
| DRE Optimization (                 |                                      |  |  |  |  |  |  |  |
| Resource Profile                   | ⊘ default                            |  |  |  |  |  |  |  |
| SSL Decryption ()                  | Enable                               |  |  |  |  |  |  |  |

A continuación, especifique esta plantilla de función en la plantilla de dispositivo.

| Additional Templates |                        |
|----------------------|------------------------|
| AppQoE               | DRE-IntNode-template 🗸 |

### 3. DC/Hub: configuración AppQoE ESN

 $\label{eq:creen} Cree \ un \ {\rm AppQoE} \ {\rm Feature} \ {\rm Template} \ {\rm para \ el \ modelo \ de \ dispositivo}.$ 

| Configuration                        |                                                  |  |  |  |  |  |
|--------------------------------------|--------------------------------------------------|--|--|--|--|--|
| Device Templates                     | eature Templates                                 |  |  |  |  |  |
| Feature Template > AppQo             | DRE-feature-template                             |  |  |  |  |  |
| Device Type                          | C8000v                                           |  |  |  |  |  |
| Template Name                        | DRE-feature-template                             |  |  |  |  |  |
| Description                          | Feature Template for DRE                         |  |  |  |  |  |
| Control Component                    | s 💽 Service Node                                 |  |  |  |  |  |
| External Service Nod                 | e Enable                                         |  |  |  |  |  |
| Advanced                             |                                                  |  |  |  |  |  |
| DRE Optimization<br>Resource Profile | <ul> <li>Gefault</li> <li>Contraction</li> </ul> |  |  |  |  |  |
| SSL Decryption                       |                                                  |  |  |  |  |  |

A continuación, especifique esta plantilla de función en la plantilla de dispositivo.

| Additional Templates                                             |                           |
|------------------------------------------------------------------|---------------------------|
|                                                                  |                           |
| AppQoE *                                                         | DRE-feature-template      |
|                                                                  |                           |
|                                                                  |                           |
| Hub: Configuración SC de AppQoE                                  |                           |
| na plantilla de la función AppQoE para el modelo de dispositivo. |                           |
| nfiguration                                                      |                           |
| vice Templates Feature Templates                                 |                           |
| Feature Template > AppQoE > DRE-DC2-ServContr-Template           |                           |
| Device Type C8000v                                               |                           |
| Template Name                                                    |                           |
| DRE AppQoE Template for DRE Service Controller                   |                           |
|                                                                  |                           |
| Control Components Service Node                                  |                           |
| · ·····                                                          |                           |
| Control Components                                               |                           |
|                                                                  |                           |
| Integrated Service Node                                          |                           |
| Controller IP address                                            | 1.5                       |
| Service VPN                                                      |                           |
|                                                                  |                           |
| Service Nodes                                                    |                           |
| ~                                                                |                           |
|                                                                  |                           |
| Service Node Group Name                                          | Service Node IP Addresses |

A continuación, especifique esta plantilla de función en la plantilla de dispositivo.

## **Additional Templates**

## AppQoE

DRE-DC2-ServContr-...

5. Política de datos de tráfico centralizada

• Se requieren dos políticas diferentes: una para el nodo de servicios internos (ISN) y la segunda para el controlador de servicios (SC). Consulte la diferencia a continuación.

- La dirección de la política debe ser "Todos" para ambos
- El Service-node-group debe estar en blanco para ISN y especificado para SC.
- La optimización de DRE se utiliza normalmente junto con la optimización de TCP.

En este ejemplo, se define un cliente Web en una ubicación de sucursal y un servidor Web en el sitio de DC; puede que desee ajustarlo según el tráfico de su interés.

#### A. ISN de la sucursal

#### UI - Plantilla

Secuencia 1: del cliente 10.107.1.10 al servidor 10.109.1.10:

| Custom                                                                                                    |                                                                                                    | Data                 |
|----------------------------------------------------------------------------------------------------|----------------------------------------------------------------------------------------------------|----------------------|
| Sequence Rule Drag and drop to re-arrange rules  Match Action Protocol IPv4  Accept O Drop  VPN Next Hop Policer Redirect DNS                                                | Service Service Chain AppQoE Optimization Loss Correction TL                                                                                                    | .00                  |
| Match Conditions Source Data Prefix List Select a data prefix list Destination Data Prefix List Select a data prefix list Destination: IP Prefix 10.109.110/32 10.109.110/32 | Actions       Accept     Enabled       AppQoE Optimization       TCP Optimization       DRE Optimization       Service Node Group       Example: SNG-APPQOE<1-31 | ×                    |
|                                                                                                    | Cancel San                                                                                                    | ve Match and Actions |

#### Secuencia 2: del servidor al cliente:

| Sequence Rule Drag and drop to re-arrange rules  Protocol IPv4      Protocol Source Data Prefix Source                                                                         | Match Actions Port Destination Data Prefix Destination Region Destination Port TCP Traffic To                                   |
|----------------------------------------------------------------------------------------------------|----------------------------------------------------------------------------------------------------|
| Match Conditions Source Data Prefix List Select a data prefix list 10.109.1.10/32 Destination Data Prefix List Select a data prefix list Destination: IP Prefix 10.107.1.10/32 | Actions  Accept Enabled  AppQoE Optimization  TCP Optimization  DRE Optimization  Service Node Group  Example: SNG-APPQOE<1-31> |

#### CLI:

#### ISN# show sdwan policy from-vsmart

from-vsmart data-policy \_CorpVPN\_DRE-data-policy-ISN-2 direction all vpn-list CorpVPN sequence 1 match source-ip 10.107.1.10/32 destination-ip 10.109.1.10/32 action accept tcp-optimization dre-optimization sequence 11 match source-ip 10.109.1.10/32 destination-ip 10.107.1.10/32 action accept tcp-optimization dre-optimization default-action accept

from-vsmart lists vpn-list CorpVPN vpn 1

B. CC/concentrador SC

UI - Plantilla

Secuencia 1:

| Match Conditions Actions   Source Data Prefix List *   Select a data prefix list Accept   Source: IP Prefix Enabled   10.109.110/32 ApQoE Optimization   Destination: IP Prefix *   Select a data prefix list *   Select a data prefix list *   Destination: IP Prefix SNG-APPQOE   10.107.110/32 * | Custom Custom Custom Drag and drop to re-arrange rules Match Action Protocol IPv4  Accept O Drop  VPN Next Hop Policer Redirect DNS                                            | S<br>Service | ce Service Chain AppQoE Optimization Loss Correction TLOC                                                                                                    | Data |
|----------------------------------------------------------------------------------------------------|----------------------------------------------------------------------------------------------------|--------------|----------------------------------------------------------------------------------------------------|------|
|                                                                                                    | Match Conditions Source Data Prefix List Select a data prefix list 10.109.1.10/32 Destination Data Prefix List Select a data prefix list Destination: IP Prefix 10.107.1.10/32 | ×            | Actions         Accept       Enabled         AppQoE Optimization       ×         Image: Complexity of the second second | ¢    |

#### Secuencia 2:

| Custom  Sequence Rule Drag and drop to re-arrange rules       |                   |                         |                          |                       |
|---------------------------------------------------------------|-------------------|-------------------------|--------------------------|-----------------------|
| Protocol IPv4  Protocol Source Data Prefix Source Port Destin | ation Data Prefix | Destination Region Dest | ination Port TCP Traffic | c To                  |
| Match Conditions                                              |                   | Actions                 |                          |                       |
| Source Data Prefix List                                       | ×                 | Accept                  | Enabled                  |                       |
| Select a data prefix list Source: IP Prefix                   |                   | AppQoE Optimization     |                          | ×                     |
| 10.107.1.10/32                                                |                   | DRE Optimization        |                          |                       |
| Destination Data Prefix List Select a data prefix list        | ×                 | Service Node Group      | SNG-APPQOE               |                       |
| Destination: IP Prefix                                        |                   |                         |                          |                       |
| 10.109.1.10/32                                                |                   |                         |                          |                       |
|                                                               |                   |                         | Cancel                   | Save Match and Action |

CLI:

#### SC# show sdwan policy from-vsmart

| from-vsmart data-policy _CorpVPN_DRE-data-policy-SC_ESN-2 |
|-----------------------------------------------------------|
| direction all                                             |
| vpn-list CorpVPN                                          |
| sequence 1                                                |
| match                                                     |
| source-ip 10.107.1.10/32                                  |
| destination-ip 10.109.1.10/32                             |
| action accept                                             |
| tcp-optimization                                          |
| dre-optimization                                          |
|                                                           |

service-node-group SNG-APPQOE sequence 11 match source-ip 10.109.1.10/32 destination-ip 10.107.1.10/32 action accept tcp-optimization dre-optimization service-node-group SNG-APPQOE default-action accept

from-vsmart lists vpn-list CorpVPN vpn 1

Verificación - CLI

ISN de sucursal

ISN# show sdwan appqoe dreopt status

DRE ID : 52:54:dd:2a:74:d7-018eafaa99e1-f9ff51aa DRE uptime : 04:10:59:59 Health status : GREEN Health status change reason : None Las ISN# show sdwan appqoe flow active T:TCP, S:SSL, U:UTD, D:DRE Flow ID VPN ID Source IP Port Destination IP Port Tx Bytes Rx Bytes ISN# show sdwan appqoe dreopt statistics Total connections : 4 Max concurrent connections : 1 Current active connections : 1 Total connection

DC/Hub SC

SC# show service-insertion type appqoe service-node-group Service Node Group name : SNG-APPQOE Service Context : appqoe/1 Member S

ESN del concentrador/DC

ESN# show sdwan appqoe dreopt status DRE ID : 52:54:dd:c3:40:17-018eb15f4fc3-49ee2d0f DRE uptime : 04:11:28:50 Health status : GREEN Health status

ESN# show sdwan appqoe dreopt statistics Total connections : 4 Max concurrent connections : 1 Current active connections : 1 Total connection resets : 0

Verificación - Panel

Para ver los datos DRE de AppQoE en el panel del dispositivo del administrador de SD-WAN, asegúrese de lo siguiente:

• La hora de los controladores y dispositivos se sincroniza mediante la configuración del protocolo de tiempo de la red (NTP). También puede utilizar el Clock set comando para establecer el reloj manualmente. • Agregue estas CLI a la configuración del dispositivo (ISN/SC/ESN):

policy ip visibility features multi-sn enable
policy ip visibility features dre enable
policy ip visibility features sslproxy enable - (for SSL traffic)

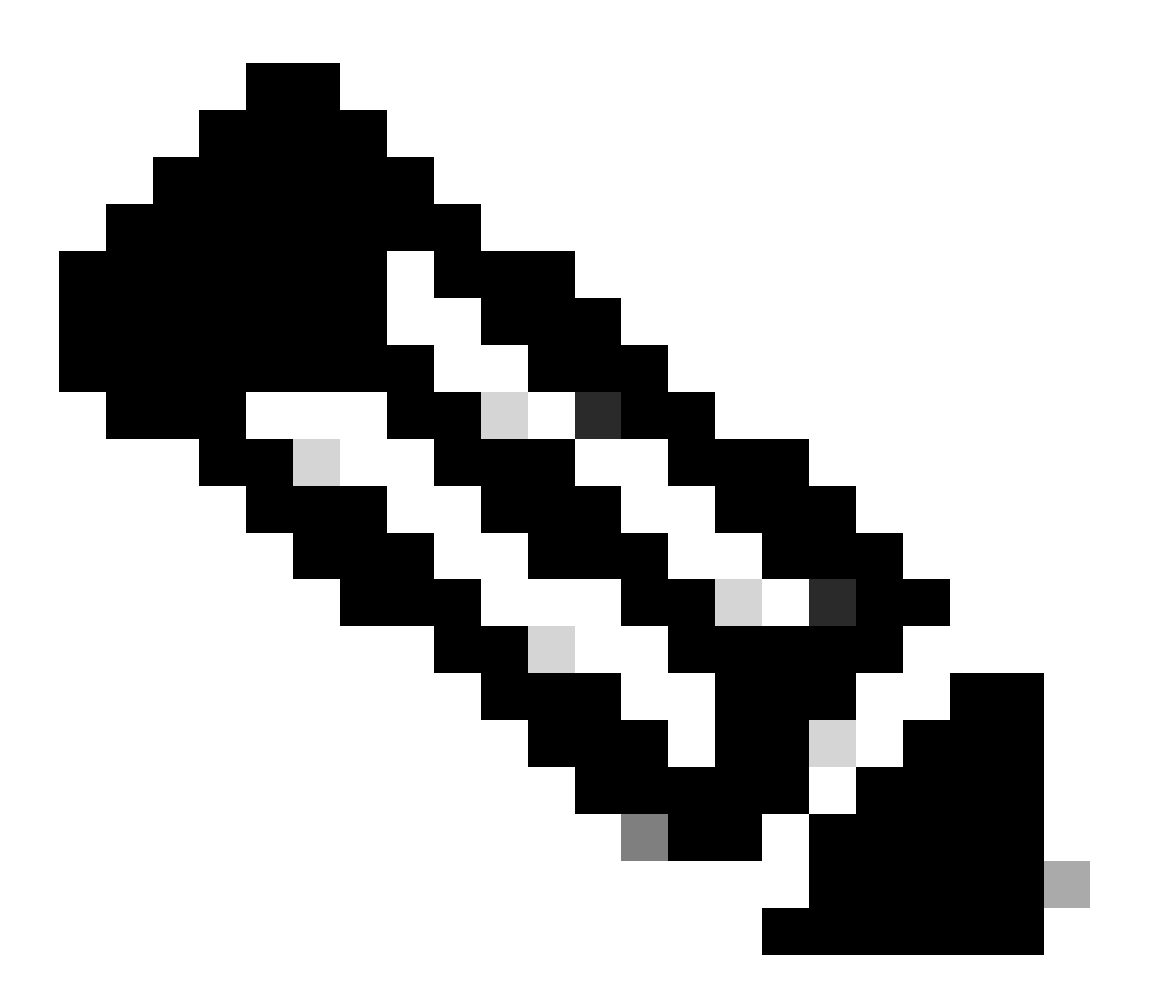

**Nota**: la resolución de problemas a petición debe estar habilitada para ver estos paneles. Tenga en cuenta que las pantallas del panel que se muestran aquí no muestran información en tiempo real.

Para obtener los datos más recientes, es posible que desee navegar hasta Tools > On Demand Troubleshooting, seleccionar el dispositivo apropiado y "DPI" como tipo de datos y recuperar las estadísticas de DPI de las últimas 3 horas, como se muestra aquí:

| 19 % % ef a | Monitor<br>Configuration<br><b>Tools</b><br>Maintenance | BR7-DRE-IntNode-70.7.71-vedge V<br>Data Backfill Time Period<br>O Last 1 hour O Last 3 hours O Con<br>Start Date<br>Mini/dd/yyyy Start time E<br>Mini/dd/yyyy (Construction) | nectionEvents<br>e<br>nd Date<br>mm/dd/yyyy | End time         | <u>v</u> ]                |                          |                           |                             |                  |        |
|-------------|---------------------------------------------------------|----------------------------------------------------------------------------------------------------|---------------------------------------------|------------------|---------------------------|--------------------------|---------------------------|-----------------------------|------------------|--------|
| ão.         | Administration                                          |                                                                                                    |                                             |                  |                           |                          |                           |                             | Save             | Clear  |
| -Ð          | Workflows                                               |                                                                                                    |                                             |                  |                           |                          |                           |                             |                  |        |
|             | Reports                                                 | Q Search Table                                                                                                    |                                             |                  |                           |                          |                           |                             |                  | 7      |
| dil.        | Analytics                                               |                                                                                                    |                                             |                  |                           |                          |                           | As of: Apr 18               | k, 2024 05:48 Pt | 65 M   |
| Ø           | Explore                                                 | ID                                                                                                    | Device ID                                   | Data Type        | Creation Time             | Expiration Time          | Data Backfill Start Time  | Data Backfill End Time      | Status           | Action |
|             |                                                         | 1d7c7605-0e17-43d3-97e8-59c69ec6ac12                                                                                                    | 1.1.1.222                                   | ConnectionEvents | Feb 15, 2022, 12:36:05 AM | Feb 15, 2022, 3:36:05 AM | Feb 14, 2022, 11:36:05 PM | Feb 15, 2022, 12:36:05 AM   | COMPLETED        |        |
|             |                                                         | a92e3d95-9ac9-4a87-a36d-311012d9c0f9                                                                                                    | 70.7.7.1                                    | DPI              | Apr 18, 2024, 5:44:33 PM  | Apr 18, 2024, 8:44:33 PM | Apr 18, 2024, 2:44:33 PM  | Apr 18, 2024, 5:44:33 PM    | COMPLETED        |        |
|             |                                                         | 2 Records                                                                                                    |                                             |                  |                           |                          | Item                      | s per page: 25 💌 1 - 2 of 2 | 1< <             | > >    |

#### ISN de sucursal

Se descargaron aproximadamente 900 MB de datos (3 archivos de 200 MB y 3 archivos de 100 MB) - Tráfico original (AMARILLO).

La optimización tuvo como resultado que solo se enviaran 8,07 MB de tráfico a través de la WAN, lo que supone una reducción del uso de ancho de banda de aproximadamente el 90%: tráfico optimizado (AZUL).

| Devices > AppQoE Integrated        | d Service Node                                                                                                    |                                                                 |
|------------------------------------|----------------------------------------------------------------------------------------------------|-----------------------------------------------------------------|
| Select Device 🖌                    | BR7-DRE-IntNode   70.7.7.1 Site Name 70 Device Model: C8000v ()                                                                                                    |                                                                 |
| APPLICATIONS                       | Data Backfill Start Time: Wed Apr 17 2024 13:54:41 GMT-0400 and Data Backfill End Time: Wed Apr 17 2024 16:54:41 GMT-0400                                                                                                    |                                                                 |
| SAIE Applications                  | Chart Options 🗸                                                                                                    |                                                                 |
| Interface                          | Optimized Traffic Application                                                                                                    |                                                                 |
| Tracker                            |                                                                                                    | 1h 3h 6h 12h 24h 7days Custom                                   |
| QoS                                | Controller Service Node                                                                                                    |                                                                 |
| ON-DEMAND<br>TROUBLESHOOTING       | Expert                                                                                                    | Legend                                                          |
| FEC Recovery Rate                  |                                                                                                    | <ul> <li>Optimized Traffic</li> <li>Original Traffic</li> </ul> |
| SSL Proxy                          | 715.26 MB                                                                                                    |                                                                 |
| AppQoE TCP Optimization            | Apr 17, 16:35:00                                                                                                    |                                                                 |
| AppQoE DRE Optimization            | Original Traffic: 939.36 MB                                                                                                    |                                                                 |
| Connection Events                  |                                                                                                    |                                                                 |
| WAN Throughput                     |                                                                                                    |                                                                 |
| Flows                              | 238.42 M8                                                                                                    |                                                                 |
| Top Talkers                        |                                                                                                    |                                                                 |
| WAN                                | 08 Apr 17, 14:00 Apr 17, 14:15 Apr 17, 14:30 Apr 17, 14:45 Apr 17, 15:00 Apr 17, 15:15 Apr 17, 15:30 Apr 17, 15:30 Apr 17, 16:45 Apr 17, 16:00 Apr 17, 16:15 Apr 17, 16:00 Apr 17, 16:15 Apr 17, 16:00 Apr 17, 16:00 |                                                                 |
| TLOC                               |                                                                                                    |                                                                 |
| Tunnel                             | Q Search                                                                                                    | V                                                               |
| Managed Cellular Activation - eSIM |                                                                                                    |                                                                 |
| SECURITY MONITORING                | 1 Rows Selected                                                                                                    | Total Rows: 1 🗘 🚯                                               |
| Firewall                           | Service Node IP System IP Site Id Status TCP Status/Load DRE Status/Load SSL Provy Status/Lo                                                                                                    | ad Error                                                        |
| Intrusion Prevention               |                                                                                                    |                                                                 |
| URL Filtering                      |                                                                                                    | ·                                                               |

#### DC/Hub SC

Si hay varios ESN, la Controllerpestaña muestra los datos acumulativos y la Service Nodepestaña muestra los datos ESN individuales.

| Devices > AppQoE Service Co        | ntroller                                                                                                    |                                       |
|------------------------------------|----------------------------------------------------------------------------------------------------|---------------------------------------|
| Select Device 💙                    | BR9-DRE-ServContr 90.1.90.1 Site Name SITE_90 Device Model: C80000 ①                                                                                                 |                                       |
| APPLICATIONS                       | Data Backfill Start Time: Wed Apr 17 2024 13:55:37 GMT-0400 and Data Backfill End Time: Wed Apr 17 2024 16:55:37 GMT-0400                                            |                                       |
| SAIE Applications                  | Chart Options 🗸                                                                                                    |                                       |
| Interface                          | Optimized Traffic Application                                                                                                    |                                       |
| Tracker                            |                                                                                                    | 1h 3h 6h 12h 24h 7days Custom         |
| QoS                                | Controller Service Node                                                                                                    |                                       |
| ON-DEMAND                          | Expert                                                                                                    | Legend                                |
| EEC Decembry Date                  |                                                                                                    | <ul> <li>Optimized Traffic</li> </ul> |
| SSL Proxy                          | 476.84 M8                                                                                                    | <ul> <li>Original Traffic</li> </ul>  |
| AppQoE TCP Optimization            | Apr 17, 16:35:00<br>© Optimil Traffic: 4:54 MB<br>© Optimil Traffic: 531:52 MB                                                                                       |                                       |
| AppQoE DRE Optimization            | Ť                                                                                                    |                                       |
| Connection Events                  | 2 286.1 MD                                                                                                    |                                       |
| WAN Throughput                     | 190.73 MB                                                                                                    |                                       |
| Flows                              | 46.33.18                                                                                                    |                                       |
| Top Talkers                        | 70. J/ MD                                                                                                    |                                       |
| WAN                                | 0 B<br>Apr 17, 14:00 Apr 17, 14:15 Apr 17, 14:30 Apr 17, 14:45 Apr 17, 15:00 Apr 17, 15:15 Apr 17, 15:30 Apr 17, 15:45 Apr 17, 16:00 Apr 17, 16:15 Apr 17, 16:45 Apr | 17                                    |
| TLOC                               |                                                                                                    |                                       |
| Tunnel                             | Q Search                                                                                                    | V                                     |
| Managed Cellular Activation - eSIM | 1 Rouse Coloniand                                                                                                    |                                       |
| SECURITY MONITORING                | I KOMP PAIECIAO                                                                                                    | Total Rows: 1 🛟 🔅                     |
| Firewall                           | Service Node IP System IP Site Id Status TCP Status/Load DRF Status/Load SSL Provy Status/Lo                                                                         | ad Error                              |
| Intrusion Prevention               |                                                                                                    |                                       |
| URL Filtering                      |                                                                                                    | -                                     |

#### ESN del concentrador/DC

| Devices > AppQoE Service N         | ode                                     |                                                 |                                          |                                                                                     |                                                                 |
|------------------------------------|-----------------------------------------|-------------------------------------------------|------------------------------------------|-------------------------------------------------------------------------------------|-----------------------------------------------------------------|
| Select Device 👻                    | BR9-DRE-ExtNode   90.1.90.2 Site Name 9 | 0 Device Model: C8000v 🕠                        |                                          |                                                                                     |                                                                 |
| APPLICATIONS                       | Data Backfill Start Time: Wed Apr 17    | 2024 13:55:31 GMT-0400 and Data B               | ackfill End Time: Wed Apr 17 202         | 4 16:55:31 GMT-0400                                                                 |                                                                 |
| SAIE Applications                  | Chart Options 🗸                         |                                                 |                                          |                                                                                     |                                                                 |
| Interface                          |                                         | 01                                              | otimized Traffic Application             |                                                                                     |                                                                 |
| Tracker                            |                                         |                                                 |                                          |                                                                                     | 1h 3h 6h 12h 24h 7days Custor                                   |
| QoS                                |                                         |                                                 | Service Node Controll                    | ler                                                                                 |                                                                 |
| ON-DEMAND<br>TROUBLESHOOTING       | Export                                  |                                                 |                                          |                                                                                     | Legend                                                          |
| FEC Recovery Rate                  |                                         |                                                 |                                          | Ν                                                                                   | <ul> <li>Optimized Traffic</li> <li>Original Traffic</li> </ul> |
| SSL Proxy                          | 476.84 M3                               |                                                 |                                          | Apr 17, 16:40:00                                                                    |                                                                 |
| AppQoE TCP Optimization            | 381.47 MB                               |                                                 |                                          | <ul> <li>Optimized Traffic: 3.52 MB</li> <li>Original Traffic: 425.86 MB</li> </ul> |                                                                 |
| AppQoE DRE Optimization            | § 286.1 MB                              |                                                 |                                          |                                                                                     |                                                                 |
| Connection Events                  | 8                                       |                                                 |                                          |                                                                                     |                                                                 |
| WAN Throughput                     | 190.73 MB                               |                                                 |                                          |                                                                                     |                                                                 |
| Flows                              | 95.37 MB                                |                                                 |                                          |                                                                                     |                                                                 |
| Top Talkers                        |                                         |                                                 |                                          |                                                                                     |                                                                 |
| WAN                                | 08 Apr 17, 14:00 Apr 17, 14:15 A        | lpr 17, 14:30 Apr 17, 14:45 Apr 17, 15:00 Apr 1 | 7, 15:15 Apr 17, 15:30 Apr 17, 15:45 Apr | r 17, 16:00 Apr 17, 16:15 Apr 17, 16:30                                             | Apr 17, 16:45 Apr 17,                                           |
| TLOC                               |                                         |                                                 |                                          |                                                                                     |                                                                 |
| Tunnel                             | Q Search                                |                                                 |                                          |                                                                                     | $\nabla$                                                        |
| Managed Cellular Activation - eSIM | 1 Pows Selected                         |                                                 |                                          |                                                                                     |                                                                 |
| SECURITY MONITORING                | i nono delecteu                         |                                                 |                                          |                                                                                     | Total Rows: 1 🗘 🚳                                               |
| Firewall                           | Service Controller IP                   | Service Controller System IP                    | Service Controller Site Id               | Service Node IP                                                                     | Error                                                           |
| Intrusion Prevention               | 1011515                                 | 901901                                          | 90                                       | 10115110                                                                            |                                                                 |
| URL Filtering                      |                                         | de de la traversita                             | **                                       | PART AND A                                                                          |                                                                 |

#### Acerca de esta traducción

Cisco ha traducido este documento combinando la traducción automática y los recursos humanos a fin de ofrecer a nuestros usuarios en todo el mundo contenido en su propio idioma.

Tenga en cuenta que incluso la mejor traducción automática podría no ser tan precisa como la proporcionada por un traductor profesional.

Cisco Systems, Inc. no asume ninguna responsabilidad por la precisión de estas traducciones y recomienda remitirse siempre al documento original escrito en inglés (insertar vínculo URL).